## 122

## エクセルで決算報告書を作る

1、エクセルを起ち上げる(「決算報告書ベタ打ち」を使用しても可)

一部 折り返して全体を表示する

モロレを結合して中央揃え

セルを結合して中央揃え

J<sup>1</sup> 2

Excel 1 2

配置

標准

選択したゼルを結合して 1 つの大き なゼルにし、ゼルの内容を中央揃えで 表示します。

この確能は、複数の列にわたるラベル

を作成する場合に便利です。

- 2、①A4セルからG37セルまでを選択し、罫線で格子を付ける
- 3、各列の幅をそれぞれ次のように整える(およそでよい)

A列 3.75、B列 6.50、C列 16.25、

- D列とE列 15.00、F列 3.00、G列 15.00 ②列番号にカーソルを合わせ ┿ マークが表示されたら
  - ドラックして調整する
- ③列を選択してホーム→書式→列の幅→数値を入力し **(4)** OK をクリック ACROBAT
- 4、<br />
  ④1 行目A1 <br />
  しからG1 <br />
  し までを結合し、24 ポイントの 文字で「決算報告書」と 入力する
- @ 詳細情報 5、2行目A2 thからG2 th までを結合し、「(2017/4/1~ 2018/3/31) 」と入力する
- 6、4 行目から下の格子の中に、 下図の「入力例」を見ながら、 必要に応じていを結合(配置→ 切の結合) して文字、数字(半角) を入力していく 5縦書き入力の<br />
  がは、結合した
  - セルの中で右クリック、「セルの書式 設定」→「配置」→右側の「方 向」で「文字列」と縦書きさ れた部分をクリック、0K してか ら文字を入力する
- 7、6 E列とG列に「桁区切りスタ イルレを設定する

(注)「タ打ち」使用した場合は、6・7項の文字・数字は入力済

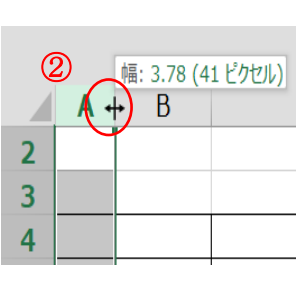

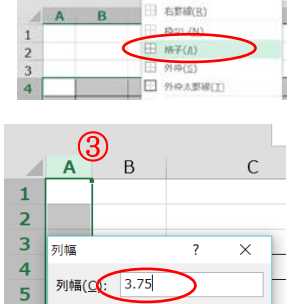

ОК

ファイル ホーム 挿入 ページレイアウト 数式 データ

8 / U - 🖽 🏠 - 🗛

11 · A A

キャンセル

上新線(2) 左野線(し) 12.

MS PJSNO

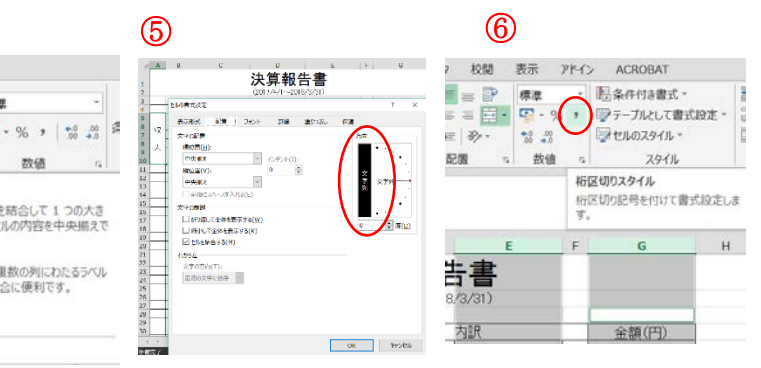

6

7

(1)

リップボート

|    | Α  | в           | С               | D              | E       | F | G      |
|----|----|-------------|-----------------|----------------|---------|---|--------|
| 1  |    | <i>«</i> λ- | カ⁄河≫            | 決算報告           | 告書      |   |        |
| 2  |    | ~ / ~ /     | JV3//           | (2017/4/1~2018 | 3/3/31) |   |        |
| 3  |    |             |                 |                |         |   |        |
| 4  |    |             | <u>項目</u>       | - F            | 为 訳 (1) |   | 金額(円)  |
| 5  |    | 収入計         |                 |                |         |   |        |
| 6  | μγ | 1.前年周       | <b>夏繰越金</b>     | 繰越金            | 18,000  | 円 |        |
| 7  | 1  | 2.自治会費      |                 | <u>月会費</u>     | 300     | 円 |        |
| 8  |    |             |                 | 支払回数           | 12      |   |        |
| 9  |    |             |                 |                | 120     | 戸 |        |
| 10 |    | 3 雑切()      | l               | <u>交付金</u>     | 2,000   | 円 |        |
| 11 |    | 0.4842/     |                 | <u> 助成金</u>    | 50,000  | 円 |        |
| 12 |    | 支出計         |                 |                |         |   |        |
| 13 |    |             | 1.組合費           |                |         |   | 12,000 |
| 14 |    |             | <u>2.公民館管理費</u> |                |         |   | 60,000 |
| 15 |    |             | <u>3.公園管理費</u>  |                |         |   | 10,000 |
| 16 |    |             | <u>4.街灯電気代</u>  |                |         |   | 24,000 |
| 17 |    | 諸<br>経<br>費 | 5.募金            | <u>共同募金</u>    | 700     | 円 |        |
| 18 |    |             |                 |                | 120     | 戸 |        |
| 19 |    |             | 6.営繕費           | 街灯電球交換         | 1,000   | 円 |        |
| 20 |    |             |                 | 個数             | 8       | 個 |        |
| 21 |    |             | <u>7.児童育成費</u>  |                |         |   | 50,000 |
| 22 | Ŷ  |             | <u>8.消耗品費</u>   |                |         |   | 5,000  |
| 23 | ~  |             | 9.交通費           |                |         |   | 30,000 |
| 24 | 出  | 諸           | 10.総会費用         |                |         |   | 5,000  |
| 25 |    |             | 11.親睦会          |                | -       |   | 20,000 |
| 26 |    |             | 12.夏祭り          | 保険             | 5,000   | 円 |        |
| 27 |    |             |                 | <u>分担金</u>     | 10,000  | 円 |        |
| 28 |    |             |                 | 弁当             | 30,000  | 円 |        |
| 29 |    |             | 13.運動会          | 保険             | 5,000   | 円 |        |
| 30 |    | 行           |                 | <u>テント</u>     | 2,500   | 円 |        |
| 31 |    | 事           |                 | <u>分担金</u>     | 10,000  | 円 |        |
| 32 |    |             |                 | 弁当             | 30,000  | 円 |        |
| 33 |    |             | 14.一斉清掃         |                |         |   | 10,000 |
| 34 |    |             | 15.その他          | 印刷代            | 5,000   | 円 |        |
| 35 |    |             |                 | 香典             | 20,000  | 円 |        |
| 36 |    |             |                 | 進学祝い           | 20,000  | 円 |        |
| 37 |    | 次年度網        | 澡越金             |                |         |   |        |
|    |    |             |                 |                |         |   |        |

- 8、次に入カモートを「半角英数」に切り替えて、空欄にしておいた部分に次のとおり計算式を 入力していく
  - ア.G6 をクリック後「=E6」と入力し(「=」を入力してから E6 セルをクリックる。以下同 じ)、Enter を押して確定すると計算の結果が表示される。
  - イ.7、8、9 thを結合したthをクリック後「=E7\*E8\*E9」(「\*」は掛け算の記号)と入力し Enter
     を押す(「自治会費」の計が出る)
  - ウ. G10 とG11 thを結合したthをクリック後「=E10+E11」と入力して Enter を押す(「雑収入」の 計がでる)
  - エ. G12 セルは後回しにして、G17 とG18 セルを結合したセルをクリック後「=E17\*E18」と入力し Enter を押す(「募金」の計が出る)
  - オ. 同様に、G19 と G20 tルを結合したtルをクリック後「=E19\*E20」と入力して Enter を押す(「営 繕費」の計が出る)
  - カ. G26 からG28 セルを結合したセルをクリック後、⑦「オート SUM ボタン」 をクリックし、E26 からE28 セルをドラッグで選択して Enter を押す(「夏祭り」の計が出る)
  - キ. G29 からG32 twを結合したtwをクリック後 、カ.と同様「オート SUM」を使って「運動会」の計を 計算する式を入力する
  - ク. G34、35、36 セルを結合したセルをクリック後、カ. キ. 同様に「その他」の計を計算する式を入力 する
  - ケ.G5 セルをクリック後「オート SUM」を使ってG6 からG11 セルまでの合計を計算する式を 入力する
     (「収入計」が出る)
     8
  - コ. 同様に、G12 セルをクリック後「オート SUM」を使ってG13 からG36 セル までの合計を計算する式を入力する(「支出計」が出る)
  - サ. 最後に「次年度繰越金」を出すため、G37 tルをクリック後「=G5-G12」 と入力する
- 9、全体を確認してから、見やすくするため「完成例」のように、部分的にかに色を付けたり、
- 文字色を替えたり、罫線を太くするしたりして完成し、

「決算報告書」などと名前を付けて保存する

- 10、印刷プレビュー(ファイル→印刷)で確認し、ページ全体の バランスを図る
  - イ. 82行から 37 行までを指定して、書式→行の高さを 20 ピクセルに設定する
  - ロ. 9771ル→印刷から「ページ設定」をクリックし、「余白」

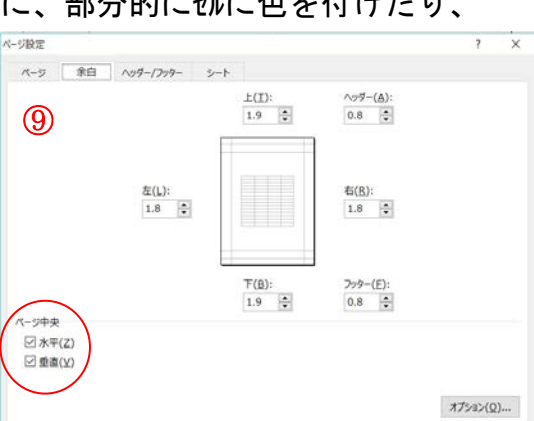

<u>決算報告書</u> (2017/4/1~2018/3/31)

20

行の高さ

行の高さ(<u>R</u>)

ок

オート SUM

選択

×

キャンセル

キャンセル

フィルター 🔻

貆隹

↓ フィル

🧶 クリア 🔻

書式

## ーエクセルで決算報告書を作るー

## 11、「決算報告書」などと名前を付けて保存する

《 完成例》

|    |          |          | 次昇和市               | 「書     |        |         |  |  |
|----|----------|----------|--------------------|--------|--------|---------|--|--|
|    |          |          | (2017/4/1~2018)    | 3/31)  |        |         |  |  |
|    |          | 項目       |                    | 5 B    |        | 会額(四)   |  |  |
|    | 収入計      |          |                    |        |        | 502,000 |  |  |
|    | 1.前年度繰越金 |          |                    | 18,000 | н      | 18,000  |  |  |
| 42 |          |          | 月会费                | 300    | 円      | 432,000 |  |  |
|    | 2 自治会    | き        | 支払回数               | 12     |        |         |  |  |
| X. |          |          | 世帯数                | 120    | 戸      |         |  |  |
|    | 3.雜収入    |          | 交付金                | 2,000  | 円      | 52,000  |  |  |
|    |          |          | 助成金                | 50,000 | 円      |         |  |  |
|    | 支出計      |          | ·                  |        |        | 455,500 |  |  |
|    |          | 1.組合費    |                    |        |        | 12,000  |  |  |
|    |          | 2.公民館管理費 |                    |        |        | 60,000  |  |  |
|    |          | 3.公園管理費  | 3.公園管理費            |        |        | 10,000  |  |  |
|    |          | 4.街灯電気代  |                    |        |        | 24,000  |  |  |
|    | 諸        | 5 费金     | 共同募金               | 700    | 円      | 84,000  |  |  |
|    | 経        |          | 世带数                | 120    | 戸      |         |  |  |
|    | A        | 6 堂选费    | 街灯電球交換             | 1,000  | 円      |         |  |  |
|    |          |          | 個数                 | 8      | 個      |         |  |  |
|    |          | 7.児童育成费  |                    | _      | 50,000 |         |  |  |
|    |          | 8.消耗品费   |                    |        | _      | 5,000   |  |  |
| 支  |          | 9.交通费    |                    |        |        | 30,000  |  |  |
|    |          | 10総会サ用   |                    |        | _      | 5,000   |  |  |
| ш  |          | 11.親睦会   |                    |        |        | 20,000  |  |  |
|    |          | 12 夏祭り   | 保険                 | 5,000  | н      | 45,000  |  |  |
|    | 諸        |          | 分担金                | 10,000 | H      |         |  |  |
|    |          |          | # 当                | 34,000 |        | 47,500  |  |  |
|    |          | 13 運動会   | 本199<br> テント       | 9,000  |        |         |  |  |
|    | 事        |          | フリー<br>公坦 <i>全</i> | 10,000 |        |         |  |  |
|    |          |          | 力担重                | 30000  |        |         |  |  |
|    |          | 14.一音清掃  |                    | 10.000 |        |         |  |  |
|    |          | A 75 70  | 印刷代                | 5.000  | Π      | 10,000  |  |  |
|    |          | 15.その他   | <b>圣曲</b>          | 20000  |        | 45,000  |  |  |
|    |          |          | 進学祝い               | 20.000 |        |         |  |  |
|    | 次年度¥4    |          | 1                  | 10,000 |        | 45 500  |  |  |

ーエクセルで決算報告書を作る一